# **RONIN-M**

## Краткое руководство brrc.ru

## ٢

Общий вид Ronin-M

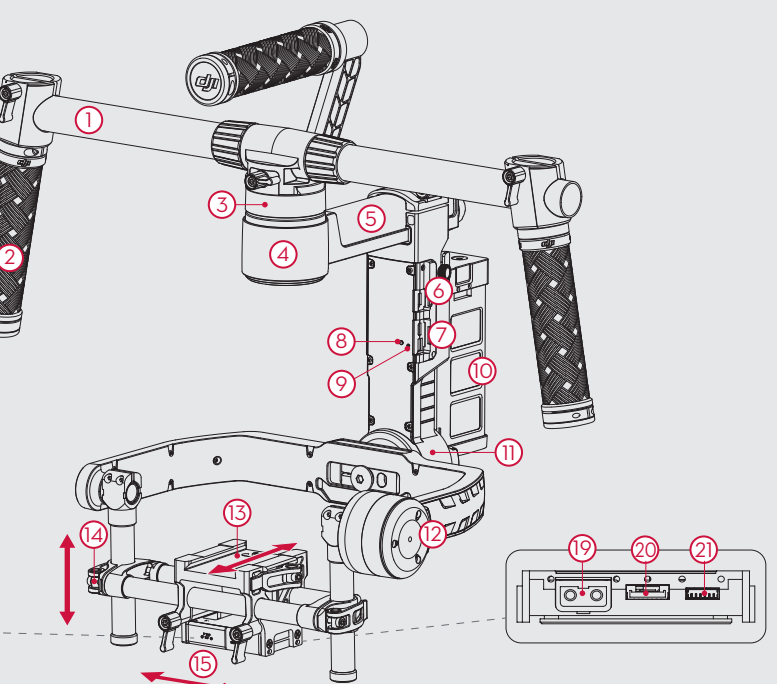

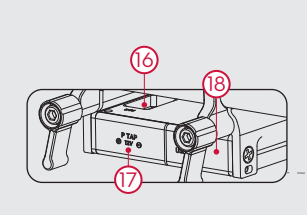

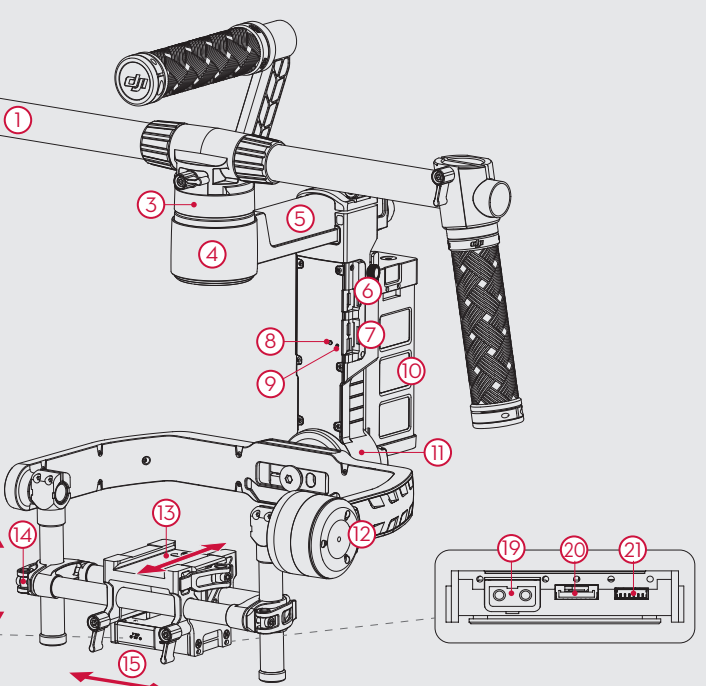

- Верхняя ручка
  Боковая ручка
  Быстросъемное крепление
  Двигатель поворота
- 5. Регулятор поворота
- 6. Разъем D-Bus 7. USB-разъем и CAN-разъем
- 8. Кнопка привязки 9. Светодиодный индикатор подвеса 10. Батарея DJI
- 11. Двигатель крена
- 12. Двигатель наклона 13. Регулятор перемещения вперед/назад
- 14. Регулятор вертикального наклона

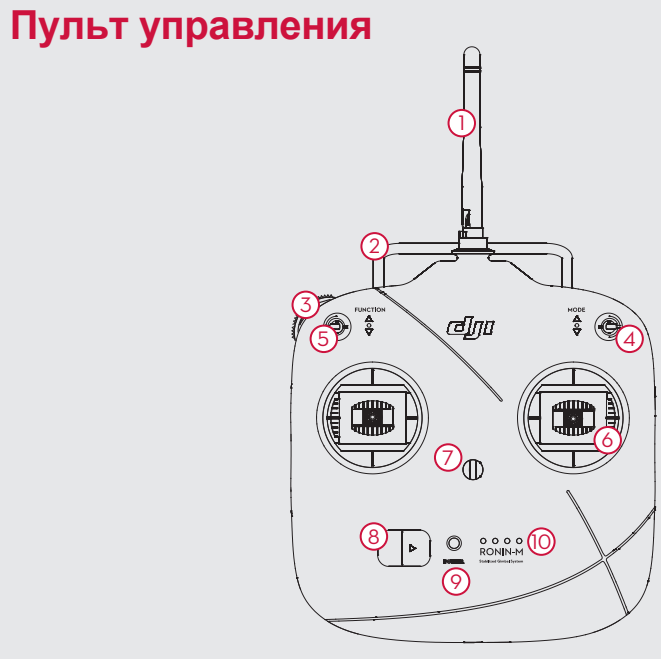

1. Антенна 2. Ручка для переноски 3. Левый регулятор (фиксированный) 4. 3-позиционный переключатель "Режим" 5. 3-позиционный переключатель "Функции" 6. Джойстики

## **RONIN-**M

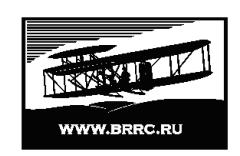

Перевод "Братья Райт" www.brrc.ru

©2015 DJI.Все права защищены

15. Регулятор крена 16. Разъем IMU

- 17. Дополнительный разъем питания Р-ТАР 18. Дополнительный разъем питания USB 19. Дополнительный разъем питания Р-ТАР (задняя панель)

20. Разъем DJI Lightbridge (задняя панель) 21. Разъем GCU (задняя панель)

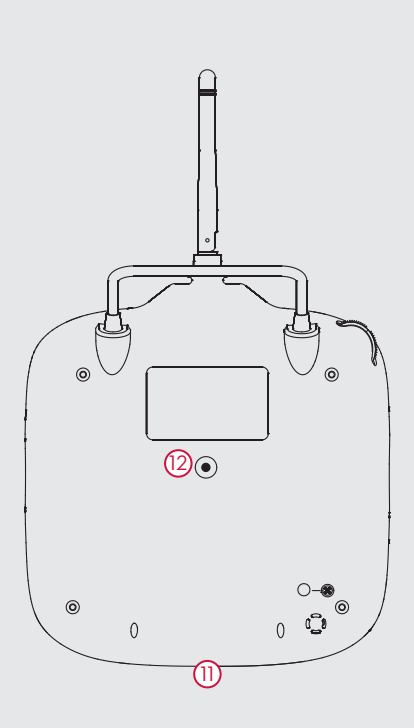

Крепление для шейного ремня
 Кнопка питания

9. Индикатор питания

10. Индикатор заряда батареи

11. Разъем зарядки батареи и разъем подключения к RC Assistant (разъем Micro-USB)

12. Служебный разъем

## **RONIN-M**

#### Руководство

### Начало работы

- A. Загрузите и установите приложение DJI Assistant. Найдите DJI Assistant в магазине приложений App Store и следуйте инструкции для установки на iOS. Найдите DJI Ronin в магазине приложений Google Play и следуйте инструкции для установки на Android.
- **Б.** Перед использованием Ronin-M убедитесь, что батарея заряжена. Нажмите кнопку питания батареи один раз. Индикатор отобразит текущий уровень заряда. Нажмите и удерживайте кнопку питания в течение секунды, чтобы включить Ronin-M.
- В. Чтобы проверить заряд батареи пульта управления, переместите кнопку питания вправо. Пульт управления включится. Индикаторы уровня заряда батареи покажут текущее состояние. Если раздастся звуковое предупреждение о низком заряде батареи, зарядите батарею через разъем Micro-USB.
- Обратитесь к руководству батареи для более подробной информации Используйте мобильное устройство на базе iOS 6.1 или более поздней версии / Android 4.3 или более поздней версии

А. Установите подставку для сборки, как показано на рисунке.

Сборка Ronin-M

Нажмите кнопки (1) на внешней стороне нижних стоек и поверните стойки вниз, в сторону от подставки. Затем нажмите кнопки (2) на внешней стороне верхних кронштейнов и потяните их вверх, в сторону от подставки. Нажмите кнопку(3) на вертикальном кронштейне и потяните вверх.

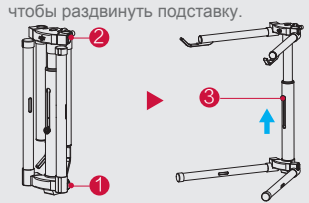

В. Установите Ronin-М на перекладину. Вставьте перекладину горизонтально в подвес и затяните фиксирующее кольцо.

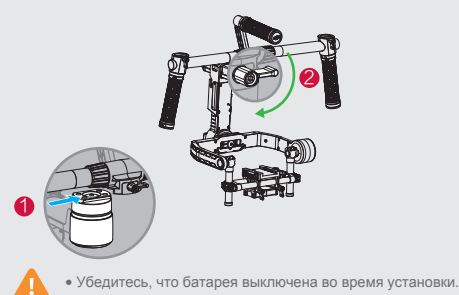

#### Установка камер на монтажную пластину

А. Установите камеру на монтажную пластину и затяните винты Б. Установите опору для объектива на пластину. В. Нажмите снизу на опору для объектива и затяните винты.

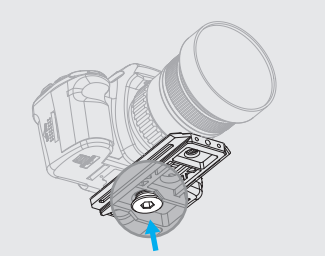

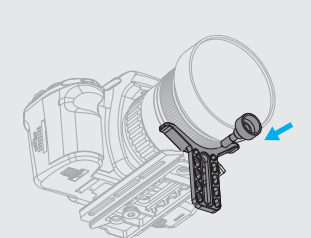

Б. Сборка верхней ручки.

для сборки.

Γ.

Установите перекладины на обе стороны

верхней ручки и зафиксируйте зажим.

Установите рукоятки на перекладины и

закрепите их в желаемом положении.

Установите перекладину на подставку

батарею в Ronin-M, ослабьте винты с

рифленой головкой на одной из

боковых сторон, вставьте батарею

в подвес, затем сдвиньте ее вниз.

Затяните винты. Убедитесь, что

батарея полностью вошла в отсек.

Чтобы установить

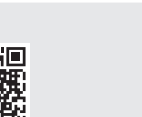

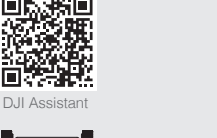

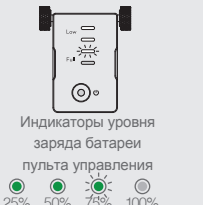

Установка камеры на Ronin-M

Вставьте камеру, пока не сработает фиксатор. Убедитесь, что камера зафиксирована и выровнена, переместив камеру вперед и назад. Камера не должна клониться вперед (в сторону объектива) или назад. Когда камера выровнена, зафиксируйте боковой зажим.

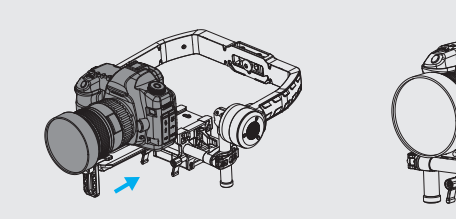

• До установки и балансировки подвеса необходимо полностью собрать камеру, включая все комплектующие.

### Балансировка

А. Балансировка вертикального наклона Поверните ось наклона таким образом. чтобы объектив камеры указывал вверх и ослабьте два вертикальных регулировочных зажима. Аккуратно сдвиньте штангу крепления камеры вперед или назад до тех пор, пока камера не будет смотреть вверх в свободном положении Зафиксируйте зажимы

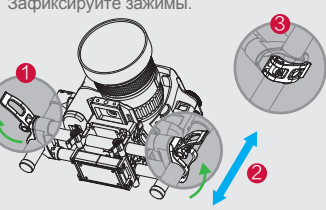

В. Балансировка глубины для оси наклона Ослабьте боковую скобу, чтобы сдвинуть камеру вперед или назад, пока ось наклона не будет выровнена. Зафиксируйте скобу.

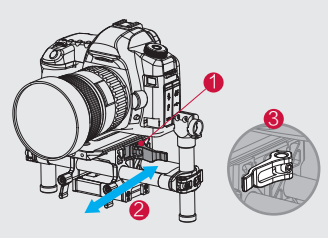

O

Б. Балансировка оси крена Ослабьте фиксирующие ручки, чтобы сдвинуть камеру влево или вправо до тех пор. пока ось крена не будет выровнена. Затяните фиксирующие кольца.

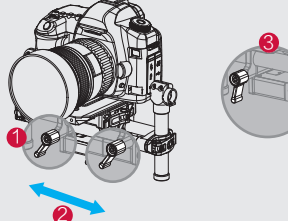

Г. Балансировка оси поворота Откройте скобу (1) на оси поворота и поверните ручку ②, чтобы сдвинуть ось. После завершения балансировки зафиксируйте скобу (3)

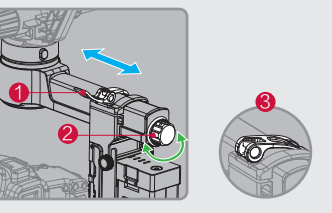

### Подключение к DJI Ronin-M Assistant

- А. Включите Ronin-M. Включите Bluetooth на мобильном устройстве, запустите приложение DJI Assistant. Б. Подключите мобильное устройство к Ronin-M с помощью приложения.
- В. Во время первого использования будет предложена регистрация с использованием электронной
- Г. Проверьте балансировку на странице "Viewer" (Просмотр). Если показатель какой-либо оси выше
- 10, повторно выполните балансировку камеры

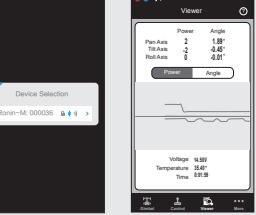

(Автонастройка стабилизации).

В меню режима плавног пеживания можно по отлеп отрегулировать настрой поворота, наклона и крена Г. Отрегулируйте скорость

Д. Если Ronin-М начнет ровать, перейдите на стр "Motor" (Двигатель) и уме жесткость.

• См. руководство для более подробной информации.

Убедитесь, что Ronin-М включен.

- Б. Загрузите PC/MAC Assistant с сайта DJI.com (убедитесь, приложение на операционную систему Windows).
- В. Нажмите кнопку "Auto Tune Stability" (Автонастройка стабилизации). Г. Если Ronin-М вибрирует, уменьшите жесткость.
- управления

- A. Включите Ronin-M
- скрепки

## А. Режим

Переключатель "Режим" предназначен для I. Переключатель "Функции" предназначен для выбора скорости режима плавного отслеживания включения режима плавного отслеживания (SmoothTrack Mode). (SmoothTrack Mode). Положение 1 ( ) -Свободно, плавное отслеживание выключено Положение 1 Положение 2 Положение 3 🕝 -Быстро 🤅 -Средне 🛞 -Медленно Положение 2 -Свободно, плавное отслеживание включено II. Активация остановки мотора с помощью Положение 3 перемещения переключателя "Функции" вверх/ -Возврат к центральному положеник вниз 3 раза. Это включает/выключает функцию плавное отслеживание включено остановки мотора В. Левая ручка: горизонтальное перемещение левой

- ручки регулирует крен.

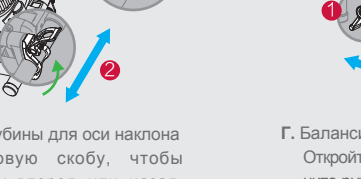

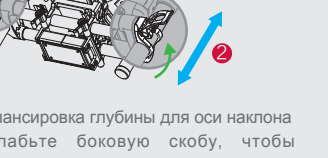

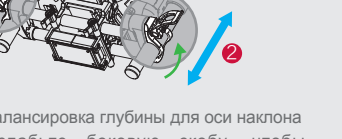

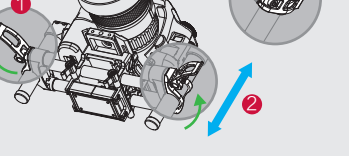

### Настройки DJI Ronin-M Assistant

А. После установки Ronin-M на подставку и балансировки камеры нажмите кнопку "Auto Tune Stability"

Б. При необходимости включите/выключите компактный режим (Briefcase Mode).

В. При необходимости включите/ выключите режим плавного отслеживания (SmoothTrack Mode).

| 0 010-    | •••••••••••••••••••••••••••••••••••••• |                            |                                                                                                    | <b>V V</b>                       |
|-----------|----------------------------------------|----------------------------|----------------------------------------------------------------------------------------------------|----------------------------------|
| 0 0.0     | ≤ Gimbal Motor <()                     | More 🕥                     | Gimbal SmoothTrack                                                                                                    | Control Maximum Speed            |
| ьности    | Auto Tune Stability                    | Striefcase Mode            | Smooth Track Mode                                                                                                    | Control Speed Adjustment         |
| и оси     | Configuration                          | X Mater Kill               | Tit SmoothTrack                                                                                                    | Pan Tit                          |
|           | Softness Trim                          | Nol Control                | Roll SmoothTrack                                                                                                    | Controller 40 15<br>Remote 45 45 |
| правп-    | Pan Aola 0 0                           | 🕱 Internal Receiver        | Smooth/Tack Adjustments                                                                                                    | Operator (10) (10)               |
| - ipabili | Roll Acts                              | 🗯 Silent Mode              | Speed Deathand Accel                                                                                                    |                                  |
| C.        |                                        | Calibrate Center           |                                                                                                    |                                  |
| зиори-    | Power Angle                            | Calibrate System >         | Roll Anto                                                                                                    |                                  |
| аницу     | Pan () 0                               | Restore Default Settings > | Ter                                                                                                    |                                  |
| ышите     | TR 0 0                                 | Accounts                   | Test Pan Speed                                                                                                    |                                  |
| ышино     |                                        | ****@****.com >            | Test Tilt Speed                                                                                                    |                                  |
|           | <b>X A B</b> :::                       |                            | And the second second s | A A A                            |
|           |                                        |                            |                                                                                                    |                                  |

#### Подключение с помощью PC/MAC Assistant (альтернативный вариант)

А. Подключите Ronin-М к компьютеру с помощью USB-кабеля.

что установлен драйвер DJI Windows, если устанавливаете

Д. При необходимости включите/выключите компактный режим (Briefcase Mode) и режим плавного отслеживания (SmoothTrack Mode). Отрегулируйте максимальную скорость

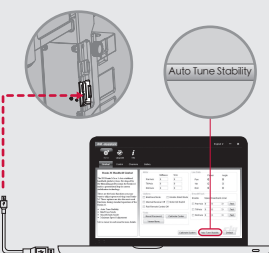

• Настройки с помощью DJI Assistant и DJI PC/MAC Assistant одинаковые. Нет необходимости повторять настройку в двух приложениях.

• DJI Ronin-M Assistant и PC/MAC Assistant невозможно запустить и подключиться к ним одновременно. Если приложение Assistant запущено на мобильном устройстве, необходимо отключить кабель Micro-USB.

#### Подключение пульта управления к Ronin-M

Б. Нажмите кнопку привязки (см. рисунок) на Ronin-M с помощью острого предмета, например,

В. Переместите кнопку питания вправо, чтобы включить пульт управления. После успешного завершения привязки светодиодный индикатор на подвесе будет постоянно гореть зеленым.

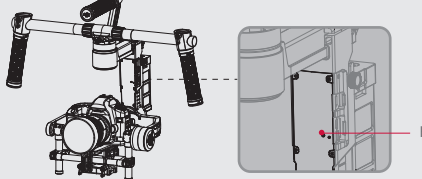

Г. Протестируйте пульт управления, чтобы проверить, действительно ли выполнена привязка

#### Использование пульта управления

Г. Правая ручка: горизонтальное перемещение правой ручки регулирует поворот. Вертикальное перемещение правой ручки регулирует наклон.

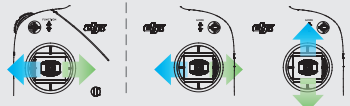